## 矢印 (Arrow) キーを使って表示範囲を移動する

ご存知でしたか?...キーボードの矢印[Arrow]キーをショートカットキーとして使用し、 画面をスクロールすることができます。

## 矢印 (Arrow) キーを使うことで...

- キーボードを使って画面をスクロールすることができます。
- 表示範囲を水平方向や垂直方向に順序良く移動できます。
- 上下左右に、90%の移動率でパンすることができます。

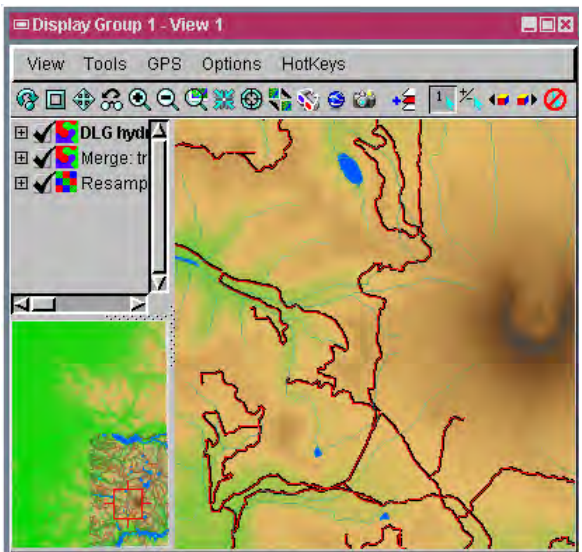

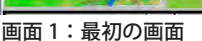

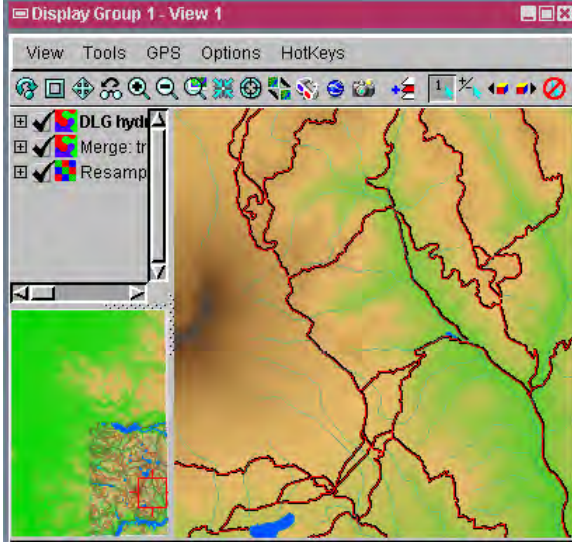

画面 2:画面 1 から表示範囲を右に 90%移動しました。

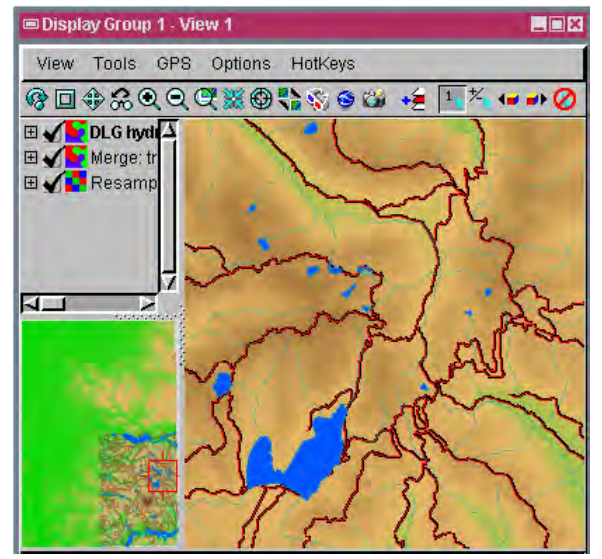

画面 3:画面 2 から表示範囲を上に 90%移動しました。

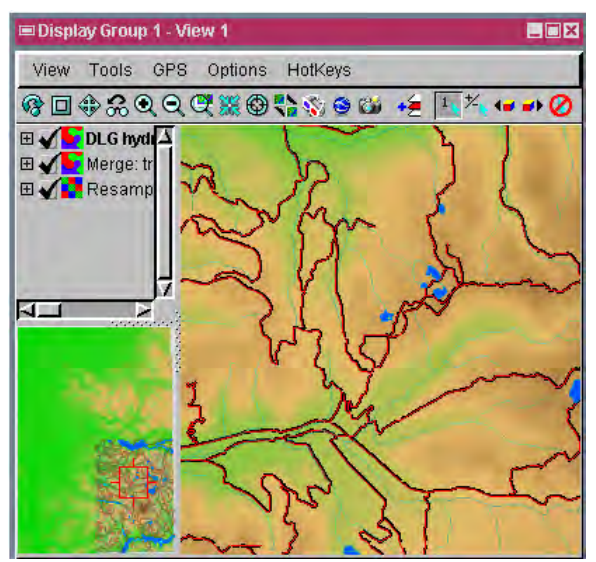

画面4:画面3から表示範囲を左に90%移動しました。

## 矢印 (Arrow) キーを使って表示範囲を移動する方法

● 表示ウィンドウのキャンバス上にカーソルを置いて、キーボードの上下左右の矢印 (Arrow) キーを押して、画面の 範囲を移動します。

さらに知りたいことがあれば...

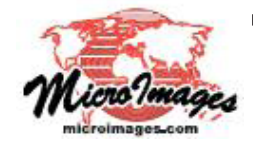

マイクロイメージ社のウェブサイトで 関連情報をお探しください (翻訳)株式会社オープンGIS 東京都墨田区吾妻橋 1-19-14 紀伊国屋ビル 1F Tel: (03)3623-2851 Fax: (03)3623-3025 E-mail: info@opengis.co.jp

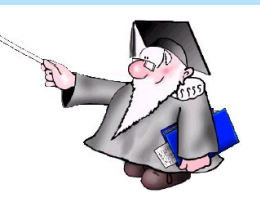